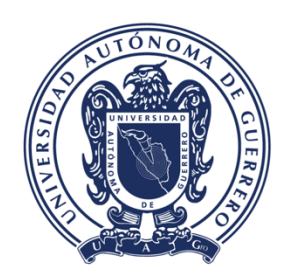

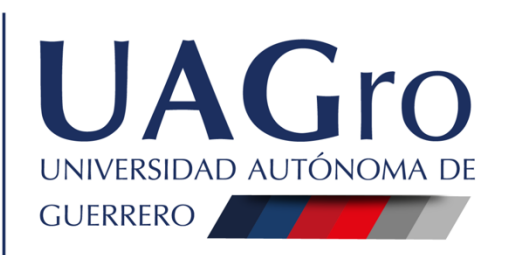

artamento de da

or

miento del Estudiante de

cación Superio

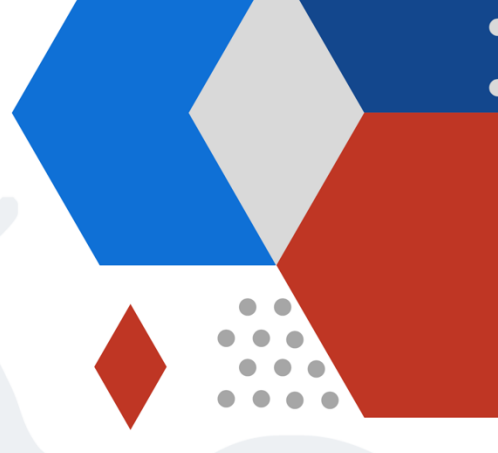

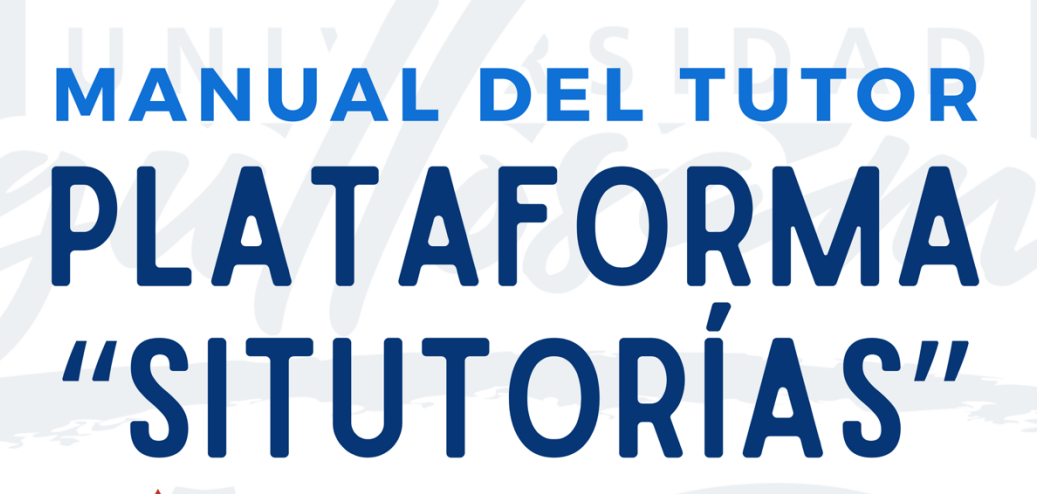

## M.C. ROSALVA TELUMBRE MELGAR

Jefa del Departamento de Acompañamiento del Estudiante de Educación Superior

M.A.H. OSCIEL RAYO MENDOZA Responsable del Sistema Integral de Tutorías y del Programa "Tutorías Interactivas"

**PROPÓSITO:** Ofrecer al Tutor una herramienta de apoyo para facilitar el trabajo en el control y captura de los tutorados de su Programa Educativo durante el ciclo escolar vigente.

## I. PROCEDIMIENTO PARA EL TUTOR – MODALIDAD INDIVIDUAL

**1. ACCESAR AL PORTAL OFICIAL.** Se podrá acceder de cualquier dispositivo con un navegador instalado y conectado a internet (Tablet, computadora, celular), ingresar al enlace: <a href="https://daees.uagro.mx/">https://daees.uagro.mx/</a> para acceder al portal oficial del DAEES.

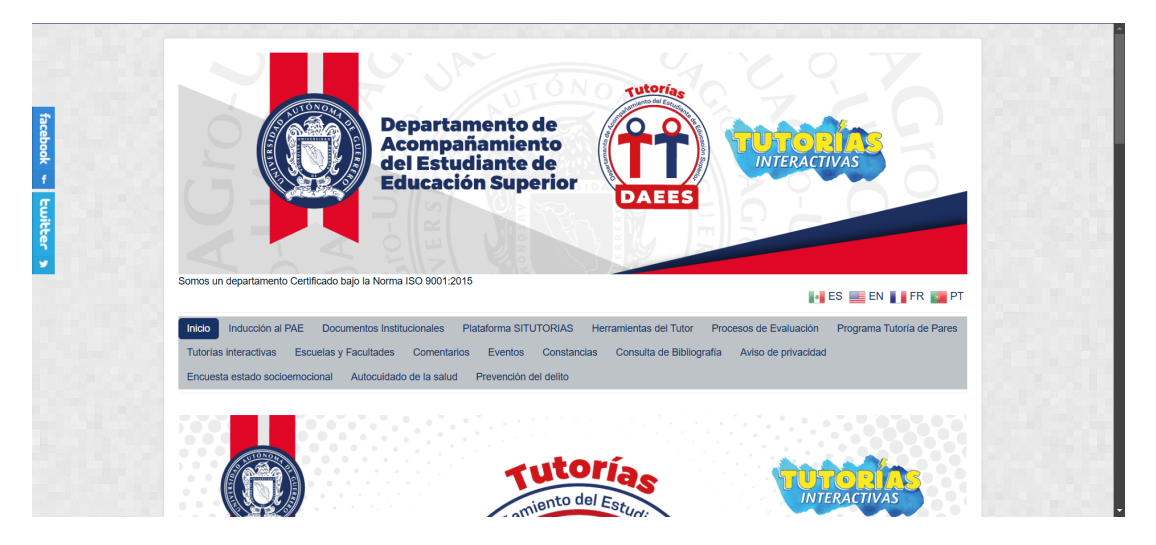

**2. ACCESAR A LA PLATAFORMA SITUTORIAS.** En el menú de la parte superior del portal oficial DAEES, dar clic en la opción *"Plataforma SITUTORIAS"* para acceder a la plataforma digital.

| Departmento Confictede hala haven 157 B                                                                                                    | ertamento de mpañamiento studiante de cación Superior CAEES                                                                                                    |
|----------------------------------------------------------------------------------------------------|----------------------------------------------------------------------------------------------------|
| Somos un departamento Certificado bajo la Norma ISO 9<br>Inicio Inducción al PAE Documentos Instituciona<br>Tutorias interactivas Escuelas y Facultades Com<br>Encuesta estado socioemocional Autocuidado de la | 001-2015 ES with the process of a strain of the process of a strain of the process of the process of a strain of the process of a strain of the process of a strain of the process of the process of the proces of the process of the proces of the process of the proce |
|                                                                                                    | Interne del Coordinador                                                                                                    |

**3. USUARIO Y CONTRASEÑA.** Una vez estando en la página principal de la *"Plataforma SITUTORIAS"*, colocar en el apartado *"Usuario"* su No. de empleado y en el apartado *"Contraseña"* ingresará también su No. de empleado (con opción posterior de cambiar la contraseña), luego dar clic en *"Entrar"*.

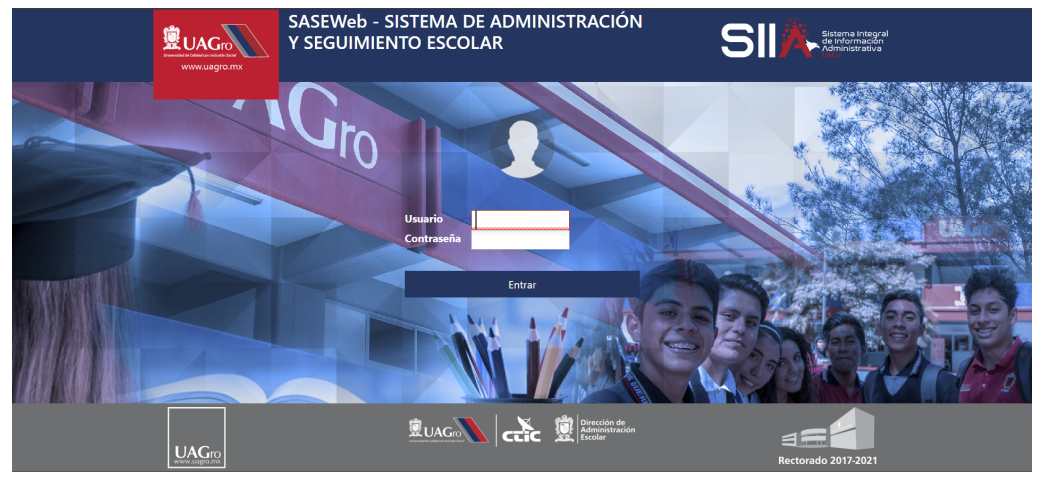

**4. SASE.** Después de haber ingresado en la plataforma encontrará una primera portada en color azul con la leyenda *"Sistema de Admisión y Seguimiento Escolar (SASE)"*, lo cual refiere que toda la información cargada en esta plataforma es en tiempo real.

| Sistema de Administració | ón y Seguimiento Escolar (SASE)    | Bienvenido: |
|--------------------------|------------------------------------|-------------|
| Control Escolar          | Bienvenido                         |             |
| Control Ecolar<br>Menu - |                                    |             |
|                          |                                    |             |
|                          | Cerrar Sesión 20/2/2025 7:07:50 PM |             |

**5. CARPETA TUTORÍAS.** En el lado izquierdo de la plataforma encontrará un menú con una carpeta que dice *"Tutorías"*, dará clic en ella y verá que le desplegará un sub menú con las opciones de *"Datos Generales"*, *"Tutoría Individual" y "Tutoría Grupal"*.

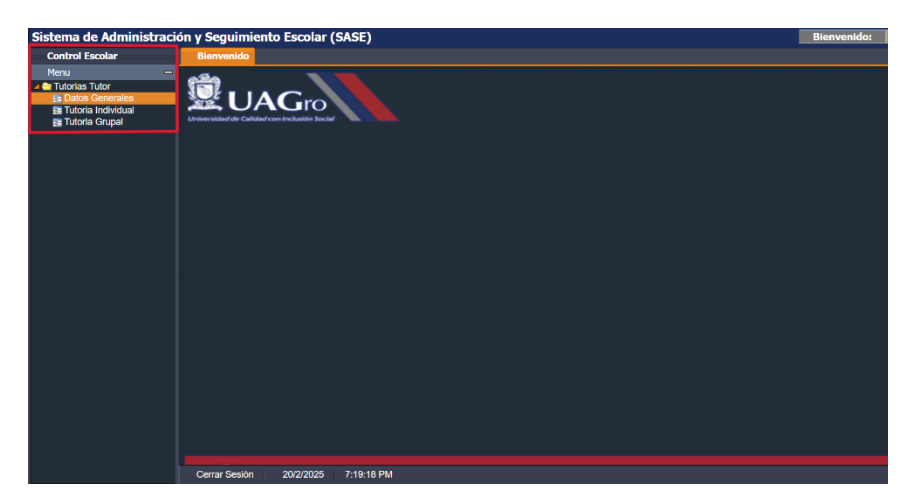

**6. DATOS GENERALES.** Dará clic en la opción del submenú *"Datos Generales"*, luego le desplegará un formulario, el cual deberá completar con los datos solicitados como son datos personales del tutor y datos laborales (es importante llenar todos estos campos para fines de evaluación). Una vez llenado el formulado dará clic en el botón inferior izquierdo *"Guardar"*.

| Sistema de Administraci | ón y Seguimient         | to Escolar (SASE)            |          |       |   | Bienvenido: |
|-------------------------|-------------------------|------------------------------|----------|-------|---|-------------|
| Control Escolar         | Bienvenido              | Procesar - Datos Generales × |          |       |   |             |
| Menu —                  | Actualiza Datos Persona | les del Tutor SASE-UAGro     |          |       |   |             |
| 🚛 😋 Tutorias Tutor      |                         |                              | _        |       |   |             |
| 📴 Datos Generales       | Digite No.Empl:         | Refrescar Nombre:            |          |       |   |             |
| E Tutoria Individual    | - 1 DATOS PERSONAL      | LES:                         |          |       |   |             |
| E Tutoria Grupar        | CURP                    | Edo.Givil                    |          | Email |   |             |
|                         | Estado                  |                              | Gudad    |       | - |             |
|                         | Dirección               |                              | Colonia  |       |   |             |
|                         | Cod.Pos.                | Tel.Fijo Tel.Celular         |          |       |   |             |
|                         | 1 DATOS LABORALE        | 5:                           |          |       |   |             |
|                         | Adscrip.                |                              | ategoria |       |   |             |
|                         |                         | Gundar                       |          |       |   |             |
|                         | Cerrar Sesión           | 20/2/2025 7:33:30 PM         |          |       |   |             |

**7. TUTORÍA INDIVIDUAL.** Posteriormente dará clic en la opción del submenú *"Tutoría Individual",* en el lado derecho aparecerá una ventana donde se procederá a capturar a los tutorados, para esto deberá tener a la mano el listado de los estudiantes que le fueron asignados con su respectiva matrícula.

| Sistema de Administració | n y Seguimiento Escolar (SASE) Bier                                                                                                    | nvenido: |
|--------------------------|----------------------------------------------------------------------------------------------------|----------|
| Control Escolar          | Bienvenido Procesar - Datos Generales × Procesar - Tutoria Individual ×                                                                                                    |          |
| Menu -                   | Id.Empleado: Nombre:                                                                                                    |          |
| E Datos Generales        | Periodo: Selecione Periodo                                                                                                    |          |
| El Tutoria Individual    | Plan.Estud.: Selecione Plan Estudios                                                                                                    |          |
| E Tutona Grupal          | Tipo Tutoria: INDIVIDUAL III III III III III III IIII IIII II                                                                                                    |          |
|                          |                                                                                                    |          |
|                          | Matricula: Matricula Luscar Nombre: Sexo: Edad:                                                                                                    |          |
|                          | Tipo Becs: NINGUNA Caregar                                                                                                    |          |
|                          | Plan Estud: Selecione Plan Estudios Rivel: Grupo: Turno:                                                                                                    |          |
|                          |                                                                                                    |          |
|                          | Lista de Alumnos                                                                                                    |          |
|                          | MATRICULA NOMBRE SEMESTRE GRUPO TURNO SEXO EDAD BECARIO VERVQUITAR                                                                                                    |          |
|                          | and an and the second second |          |
|                          |                                                                                                    |          |
|                          |                                                                                                    |          |
|                          |                                                                                                    |          |
|                          |                                                                                                    |          |
|                          |                                                                                                    |          |
|                          |                                                                                                    |          |
|                          |                                                                                                    |          |
|                          | Total de Registros: 0                                                                                                    |          |
|                          |                                                                                                    |          |
|                          |                                                                                                    |          |
|                          |                                                                                                    |          |
|                          | Cerrar Sesión 20/2/2025 7:59:13 PM                                                                                                    |          |
|                          |                                                                                                    |          |

**8. PERÍODO Y PROGRAMA EDUCATIVO.** Para proceder a dar de alta a los estudiantes tutorados primero elegirá el período, el cual será *"2019B – AGOSTO 2019 – JULIO 2020",* luego seleccionará el Programa Educativo (En este apartado únicamente le aparecerán la o las opciones que el coordinador(a) haya dado de alta desde su cuenta).

| ontrol Escolar    | Bienvenido Procesar - Tutoria Individual ×                                                                                                    |  |
|-------------------|----------------------------------------------------------------------------------------------------|--|
| enu               |                                                                                                    |  |
| Tutorias Tutor    | Id.Empleado: Nombre:                                                                                                    |  |
| Datos Generales   | Periodo: 20245 - AGOSTO 2024 - JULIO 2025                                                                                                    |  |
| Tutona Individual | Plan.Estud.:                                                                                                    |  |
|                   | Tipo Tutoria: CLENCIAS QUIMICO BIOLOGICAS-CHILPO-QUÍMICO BIÓLOGO PARASITÓLOGO-2016 de Trabajo IDReporte:                                                                                                    |  |
|                   | 1 DATOS ALUMNO:                                                                                                    |  |
|                   | Matricula: Matricula Buscar Nombre: Seto: Edad:                                                                                                    |  |
|                   | Tino Rect: NINCINA M AGAIN                                                                                                    |  |
|                   | New Fords of the state of the state of the s |  |
|                   | Pair Ladue, Selectore Plan Estudios                                                                                                    |  |
|                   |                                                                                                    |  |
|                   | Lista de Alumnos                                                                                                    |  |
|                   | MATRICULA NOMBRE SEMESTRE GRUPO TURNO SEXO EDAD BECARIO VERUQUITAR                                                                                                    |  |
|                   |                                                                                                    |  |
|                   |                                                                                                    |  |
|                   |                                                                                                    |  |
|                   |                                                                                                    |  |
|                   |                                                                                                    |  |
|                   |                                                                                                    |  |
|                   |                                                                                                    |  |
|                   |                                                                                                    |  |
|                   |                                                                                                    |  |
|                   | Total de Registros. 0                                                                                                    |  |
|                   | Total de Registros. 0                                                                                                    |  |
|                   | Total de Registros: 0                                                                                                    |  |
|                   | Instant de Magazinos o                                                                                                    |  |
|                   | Insur de Regeleros 0                                                                                                    |  |

**Nota:** De acuerdo con las nuevas restricciones de esta plataforma, no le permitirán dar de alta estudiantes que no pertenezcan al P.E., modalidad o nivel de implementación que no le haya sido asignado por el Coordinador(a).

**9. BUSCAR Y AGREGAR TUTORADO.** En el apartado *"1.- DATOS ALUMNO"* iniciará capturando la matrícula del estudiante, luego dará clic en el botón *"Buscar"*, de manera automática la plataforma le arrojará los datos del estudiante a excepción del *"Tipo de Beca"*, esta lo editará de manera manual de acuerdo con la entrevista que haya tenido inicialmente con su tutorado, una vez corroborados los datos dará clic en el botón *"Agregar"*.

| ón y Seguimiento Escolar (SASE)                                                                                                    | Bienvenido:                                                                                                    |
|----------------------------------------------------------------------------------------------------|----------------------------------------------------------------------------------------------------|
| Bienvenido Procesar - Tutoria Individual ×                                                                                                    |                                                                                                    |
| Id Empleador:       Nombre:         Periodor:       20248 - AGOSTO 2024 - XULO 2025         Flam.Stauk1:       CETICUAS QUINTICO DELOCICIAS-OLI IN-O QUÍNTICO DELOCIO PARASTÓLICOO-2016         Tajos Tutorias:       Intercente:         Tajos Tutorias:       Intercente:         Namicuak1:       CETICUAS QUINTICO DELOCICIAS-OLITICO DELOCICIAS SANCHEZ DODOOLI         Manicuak1:       20226613         Tajos Decente:       Monthere:         Pane Stant:       CELOSAS QUINTICO DELOCICIAS OLITUDO:         Pane Stant:       CELOSAS QUINTICO DELOCICICIAS OLITUDO:         Ventorias:       100004A |                                                                                                    |
| I IERA de Meninos<br>MATRICULA NOMERE: SELAESTRE GRUPO TURNO SEXO EDAD BECARIO VERQUITAR<br>Texa de Regelos: 3                                                                                                    |                                                                                                    |
|                                                                                                    | OH y Seguritierro Exclosi (SASE)         Bienvelido       Processar - Tutoria Individual X         La Envelado:       Nombre:         Periodo:       2024 - XUD 2023         Pan. Education:       Circuita S quintinco Biologicas - Huro-Quintico Biologicas - Huro-Quintico Biologicas - Biologicas - Biologicas - Biologicas - Biologicas - Biologicas - Huro-Quintico Biologicas - Huro-Districo Biologicas - Huro-Districo Biologicas - Huro-Districo Biologicas - Huro-Districo Biologicas - Huro-Districo Biologicas - Huro-Districo Biologicas - Huro-Districo Biologicas - Huro-Districo Biologicas - Huro-Districo Biologicas - Huro-Districo Biologicas - Huro-Districo Biologicas - Huro-Districo Biologicas - Huro-Diologicas - Huro-Districo Biologicas |

**10. LISTADO DE TUTORADOS.** Repetirá el procedimiento del punto anterior para ir agregando a todos sus tutorados, luego en la parte inferior de la plataforma visualizará el listado que se irá desplegando de acuerdo con los estudiantes capturados. Así mismo una vez construido su listado de tutorados, podrá agregar más estudiantes o en su caso eliminar alguno dando clic en el botón rojo de la fila *"QUITAR".* 

| Control Escolar                                                                                                   | Bienvenido                                                                                                    | Procesar - Tutoria Individua                                                                                                    | ×                                              |          |                         |                          |                       |           |        |  |
|----------------------------------------------------------------------------------------------------|----------------------------------------------------------------------------------------------------|----------------------------------------------------------------------------------------------------|------------------------------------------------|----------|-------------------------|--------------------------|-----------------------|-----------|--------|--|
| Control Issociar<br>Menu —<br>A de Tutorias Tutor<br>Bi Datos Generales<br>Bi Tutoria Grupal<br>Bi Tutoria Grupal | Id.Empleado:<br>Periodo:<br>Plan.Estud.:<br>Tipo Tutoria:<br>I.· DATOS AI<br>Matricula:<br>Tipo Beca:<br>Blae Fatud | Nombre:<br>20248 - AGOSTO 2024 - JULIO 2025<br>CIENCAS QUINICO BIOLOGICAS CHLIPO -<br>INOVIDUAL.<br>ININICIUNO:<br>213/6407 Quinico BIOLOGICAS CHLIPO -<br>CARL<br>Buscar Nombre:<br>CARL<br>Discore Carlo Control -<br>Carlo Control -<br>Carlo Control | QUÍMICO BIÓLOG<br>1 COS RAUL MARTIN<br>Agregar | O PARASI | ÓLOGO-2016<br>efrescar. | Plan de Trabajo<br>Sexo: | HOMERE Edad: 18       | 1331      |        |  |
|                                                                                                    | Lista de Alum                                                                                                    |                                                                                                    | QUIMICO BIOLO                                  | OU PANAS |                         |                          | 4. <u>103</u> 1410. [ | COPERTINO |        |  |
|                                                                                                    | MATRICULA                                                                                                    | NOMBRE                                                                                                    | SEMESTRE                                       | GRUPO    | TURNO                   | SEXO                     | EDAD BECARIO          | VER       | QUITAR |  |
|                                                                                                    | 21346407                                                                                                    | MARTINEZ*HUERTA/CARLOS RAUL                                                                                                    | 1                                              | 103      | VESPERTINO              | HOMBRE                   | 18                    | 23        | 0      |  |
|                                                                                                    | 21296125                                                                                                    | MENDOZA*BELLO/LADY GETZEMANY                                                                                                    | 1                                              | 103      | VESPERTINO              | MUJER                    | 18                    | 2         | 0      |  |
|                                                                                                    | 21364768                                                                                                    | MORAN*CASTRO/MARIA DEL CARMEN                                                                                                    | 1                                              | 103      | VESPERTINO              | MUJER                    | 18                    | 1         | 0      |  |
|                                                                                                    | 12313269                                                                                                    | MORAN*VEGA/DIEGO EDUARDO                                                                                                    | 1                                              | 103      | VESPERTINO              | HOMBRE                   | 27                    | 2         | 0      |  |
|                                                                                                    | 24739617                                                                                                    | NAVARRETE'ROJASIJUAN CARLOS                                                                                                    | 1                                              | 103      | VESPERTINO              | HOMBRE                   | 19                    | 23        | 0      |  |
|                                                                                                    | 17400385                                                                                                    | PABLO*CANTOR/MARIA ELENA                                                                                                    | 1                                              | 103      | VESPERTINO              | MUJER                    | 23                    | 23        | 0      |  |
|                                                                                                    | 24736240                                                                                                    | PEREZ*ARAMBURO/DULCE ROCIO                                                                                                    | 1                                              | 103      | VESPERTINO              | MUJER                    | 19                    | 2         | 0      |  |
|                                                                                                    | 4<br>Total de Regist                                                                                                | vs. 9                                                                                                    |                                                |          |                         |                          |                       | _         |        |  |

**Nota:** Para el caso de docentes que imparten tutorías en diferentes Programas Educativos, construirá su lista de tutorados de acuerdo con el Programa Educativo, esto depende de que el Coordinador del PAE de su Escuela, lo capture desde su cuenta en los P.E. que participa.

**11. PLAN DE TRABAJO.** En la parte superior de la plataforma encontrará un botón con un icono de calendario que dice *"Plan de Trabajo"*, dará clic aquí y luego visualizará un recuadro nuevo que le aparecerá, en este vienen distribuidas todas las actividades que el Tutor debe realizar con sus tutorados asignados, a lo que procederá a marcar las casillas de acuerdo con el mes en que las realizará.

| ontrol Escolar  | Bienvenido     | Procesar - Tutoria Individual ×                                                                          |
|-----------------|----------------|----------------------------------------------------------------------------------------------------|
| enu —           | 115 1 1 P      | lan de Trabajo Individual Nivel 1                                                                        |
| Futorias Tutor  | Id.Empleado:   |                                                                                                    |
| Datos Generales | Periodo:       | PATOR                                                                                                    |
| Tutoria Grupal  | Plan.Estud.:   |                                                                                                    |
|                 | Tipo Tutoria:  | Refrescar IDReporte: 30018331                                                                            |
|                 | - 1- DATOS A   | I lieta da Artibidados dal Dian                                                                          |
|                 | Matricular     |                                                                                                    |
|                 | Piddicula.     | N ACTIVIDAD AGO SEP OCT NOV DIC ENE FEB MAR ABR MAY JUN JUL                                              |
|                 | Tipo Beca:     | 1 ENTREVISTAS INDIVIDUALES CON TUTORADOS. LLENADO D V                                                    |
|                 | Plan Estud:    | 2 SESION SOBRE LA INDUCCION AL PROGRAMA DE ACOMPAN                                                       |
|                 |                | PARTICIPACION EN LOS I EMAS DE CADA MIENCOLES DEL P      MUTOPOLICIÓN A MEDIDADESTAS TECNICIÓNAS MEDIDAS |
|                 | Lista de Alum  |                                                                                                    |
|                 | MATRICITA      | 6 SEGIO REAL DIALO SER TOTRIO A SALID FROM CONTA                                                         |
|                 | 21346407       | 7 CLUBES ACADÉMICOS Y CULTURALES, FOMENTAR LA PARTI                                                      |
|                 | 21298125       | 8 SESIÓN SOBRE GESTIÓN DEL TIEMPO Y HABILIDADES DE OR                                                    |
|                 | 21354768       | 9 IMPULSAR ACTIVIDADES SOCIDEMOCIONALES. PROMOVER                                                        |
|                 | 1004100        | 10 CIERRE DE SEMESTRE CON REFLEXIÓN. ANALIZAR CON LOS                                                    |
|                 | 04700047       |                                                                                                    |
|                 | 24733017       | Iotal de Registros. 10                                                                                   |
|                 | 04705040       |                                                                                                    |
|                 | 24736240       |                                                                                                    |
|                 | 4              |                                                                                                    |
|                 | Total de Regis |                                                                                                    |
|                 |                |                                                                                                    |
|                 |                |                                                                                                    |

Después de haber llenado el cronograma de actividades, dará clic en el botón derecho de la parte superior *"Guardar"*. Para verificar que la información se haya guardado correctamente podrá dar clic en el botón izquierdo *"Refrescar"*.

**Nota:** De acuerdo con los Programas Educativos en los que el tutor participa deberá elaborar su *"Plan de Trabajo"* por cada uno de ellos.

**12. GENERAR REPORTE.** El Tutor podrá descargar en formato PDF e imprimir el listado de los tutorados que dio de alta en la plataforma, junto con el cronograma de actividades a realizar, para armar con esto su expediente como tutor y para fines de evaluaciones posteriores. Para generar el reporte deberá dar clic en el botón *"Imprimir Plan"* ubicado a un lado del botón *"Refrescar"*.

| colar (SASE)                                                                                                    |                                                                                                    | Bienvenido: |                                                                                                    |                                                                                     |                                                                         |                                               |                       |                  |                   |
|----------------------------------------------------------------------------------------------------|----------------------------------------------------------------------------------------------------|-------------|----------------------------------------------------------------------------------------------------|-------------------------------------------------------------------------------------|-------------------------------------------------------------------------|-----------------------------------------------|-----------------------|------------------|-------------------|
| er - Tutoria Individual ×<br>Plan de Trabajo Individual Nivel 1                                                                                                    |                                                                                                    |             | UAGro<br>Universidad de calidad con inclusión social                                                                                                    |                                                                                     |                                                                         |                                               |                       |                  |                   |
| DATOS<br>Plan de Trabajo Individual                                                                                                    |                                                                                                    |             | Departamento de Aco<br>PLAN DE TRAE                                                                                                    | mpañamiento<br>BAJO ANU                                                             | a la Form<br>AL DEL                                                     | nación de<br>DOC                              | e Estudiant<br>ENTE T | es de Ed<br>UTOR | ucación Super     |
| CCC                                                                                                    | - 53% + E      · · · · · · · · · · · · · · · ·                                                                                                    |             | Perid<br>Académia: UNIDAD ACADÉMICA DE CIEN<br>Plan Estudios: DE LA CARRERA DE QUÍMIC<br>Tipo tutoria: INDVIDUAL Nivel de<br>Nombre del docente: ORTUÑO PINEDA CAR | odo: AGOSTO :<br>CIAS QUIMICO<br>O BIÓLOGO P/<br>la tutoria: NIVE<br>LOS -<br>TUTOR | 2024 - ENE<br>BIOLOGIC<br>ARASITÓL<br>EL I (SEGU<br>categoria:<br>ADOS: | ERO 2025<br>CAS<br>LOGO<br>IIMIENTO<br>TIEMPO | ), 1°)<br>COMPLET     | Fecha<br>D       | a: 21 de feb de 2 |
|                                                                                                    | Pair Estudios: DE DE CARRENA DE QUINICO BIALCOLO PARIO ICODO<br>To hadrois: INONDOAL Nevel de la harris. NIVELI (ESEQUINIENTO, 1°)<br>Nombre del docente: ORTUÑO PINEDA CARLOS -categoris: TIEMPO COMPLETO<br>TUTORADOS:                                                                                                    | 0<br>0      | NOMBRE<br>MARTINEZ*HUERTA CARLOS RAUL                                                                                                    | MATRICULA<br>21346407                                                               | GRADO                                                                   | GRUPO                                         | SEXO<br>HOMBRE        | EDAD             | BECA              |
|                                                                                                    | NOMBRE         MATRICULA         GRADD         GRUPO         SEX0         EDAD         BEC           MARTINEZ-VUERTA CARLOS RALL         2134407         1         153         HOMBRE         18           MERODOXRELLO LADY GETZEMMAY         2138425         1         153         MULER         16                                                                                                    |             | MENDOZA*BELLO LADY GETZEMANY<br>MORAN*CASTRO MARIA DEL CARMEN                                                                                                    | 21298125<br>21364768                                                                | 1                                                                       | 103                                           | MUJER                 | 18               |                   |
| A Market and A Market and A Mar | MCRAN-CASTRO MARIA DEL CARMEN         2134780         1         103         MULER         16           MCRAN-VEGA DIEGO EDUARDO         1231328         1         93         HOMBRE         27           NAVARETERPROLAS JAN CARLOS         24756017         1         93         HOMBRE         19           NAVARETERPROLAS JAN CARLOS         24756017         1         93         HOMBRE         19 |             | MORAN'VEGA DIEGO EDUARDO                                                                                                    | 12313269                                                                            | 1                                                                       | 103                                           | HOMBRE                | 27               |                   |
|                                                                                                    | PEREZ-RAMISURO DULCE ROCIO         24/35240         1         103         MULER         10           PEREZ-VOLVITERAIS MARITZA         24/2021         1         105         MULER         16           QUINTERO-SANDOVIAL ANA ISMBEL         1/286544         1         103         MULER         28                                                                                                    |             | PABLO*CANTOR MARIA ELENA                                                                                                    | 17400385                                                                            | 1                                                                       | 103                                           | MUJER                 | 23               |                   |
|                                                                                                    |                                                                                                    | · ,         | PEREZ*CONTRERAS MARITZA                                                                                                    | 24720221                                                                            | 1                                                                       | 103                                           | MUJER                 | 18               |                   |
|                                                                                                    |                                                                                                    |             |                                                                                                    |                                                                                     | 1                                                                       |                                               | MOUL N                |                  |                   |

## **II. PROCEDIMIENTO PARA EL TUTOR – MODALIDAD GRUPAL**

**1. ACCESAR AL PORTAL OFICIAL.** Se podrá acceder de cualquier dispositivo con un navegador instalado y conectado a internet (Tablet, computadora, celular), ingresar al enlace: <a href="https://daees.uagro.mx/">https://daees.uagro.mx/</a> para acceder al portal oficial del DAEES.

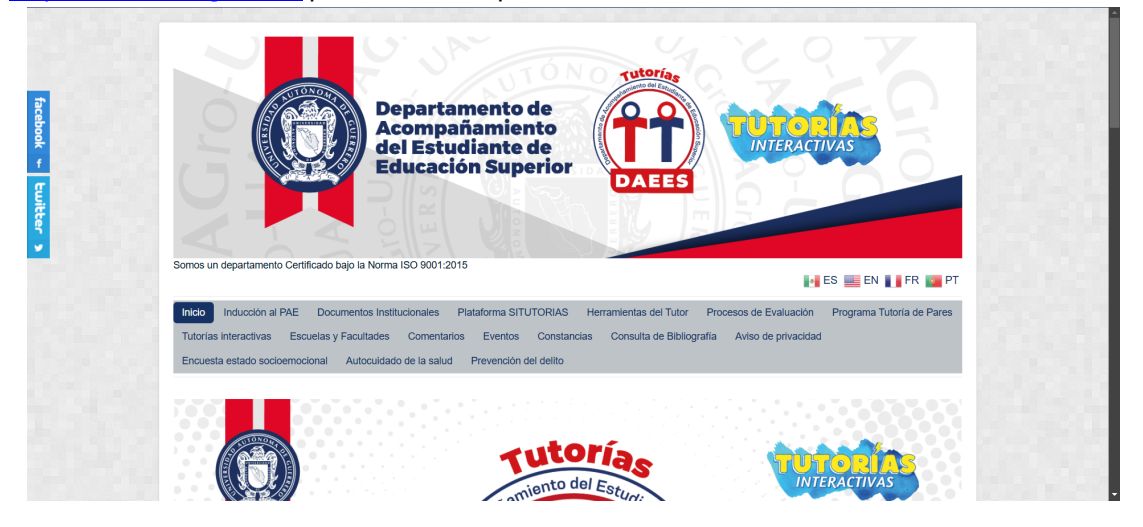

**2. ACCESAR A LA PLATAFORMA SITUTORIAS.** En el menú de la parte superior del portal oficial DAFE-ES, dar clic en la opción *"Plataforma SITUTORIAS"* para acceder a la plataforma digital.

| facebook ~ Luitter > | Pepartamento de Acompañamiento del Estudiante de Bullacación Superior         Outros del Estudiante de Bullacación Superior         Outros del Estudiante de Bullacación Superior         Stores un departamento Certificado bajo la Norma ISO 2001/2015                                                                                                    |
|----------------------|----------------------------------------------------------------------------------------------------|
|                      | Inducción al PAE Documentos Institucionales     Plataforma SITUTORIAS     Herramientas del Tutor Processo de Evaluación     Programa Tutoría de Pares     Tutorias interactivas     Escuelas y Facultades     Comenta     Manual del Coordinado     Tutor     Encuesta estado socioemocional     Autocuidado de la salu     Manual del Tutor     reconsulta de Bibliografía     Aviso de privacidad |
|                      |                                                                                                    |

**3. USUARIO Y CONTRASEÑA.** Una vez estando en la página principal de la *"Plataforma SITUTORIAS"*, colocar en el apartado *"Usuario"* su No. de empleado y en el apartado *"Contraseña"* ingresará también su No. de empleado (con opción posterior de cambiar la contraseña), luego dar clic en *"Entrar"*.

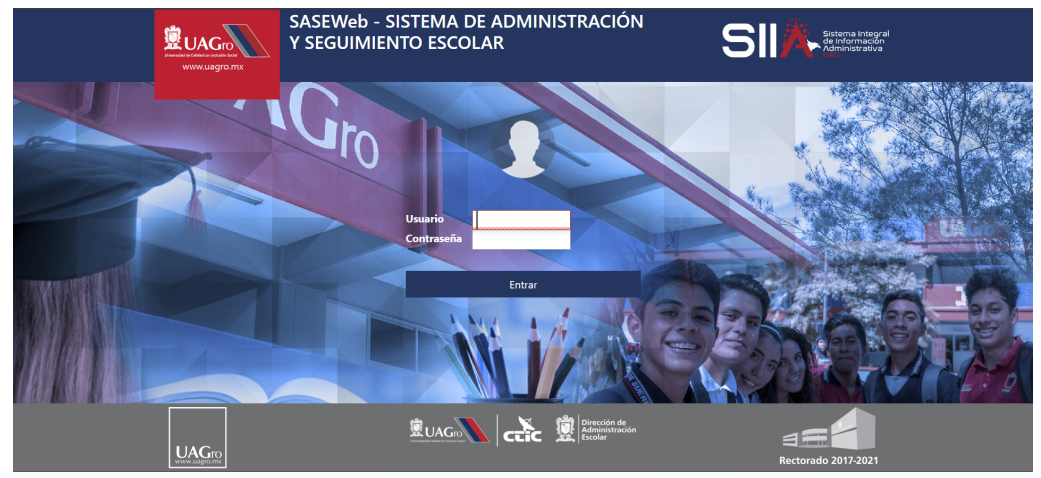

**4. SASE.** Después de haber ingresado en la plataforma encontrará una primera portada en color azul con la leyenda *"Sistema de Admisión y Seguimiento Escolar (SASE)"*, lo cual refiere que toda la información cargada en esta plataforma es en tiempo real.

| Sistema de Administraci   | ón y Seguimiento Escolar ( | SASE)      |  | Bienvenido: |
|---------------------------|----------------------------|------------|--|-------------|
| Control Escolar           | Bienvenido                 |            |  |             |
| Control Escolar<br>Menu - |                            |            |  |             |
|                           | Cerrar Sesión 2017/2025    | 7:07:50 PM |  |             |
|                           | 20/2/2023                  | 7.01.301 M |  |             |

**5. CARPETA TUTORÍAS.** En el lado izquierdo de la plataforma encontrará un menú con una carpeta que dice *"Tutorías"*, dará clic en ella y verá que le desplegará un submenú con las opciones de *"Datos Generales"*, *"Tutoría Individual" y "Tutoría Grupal"*.

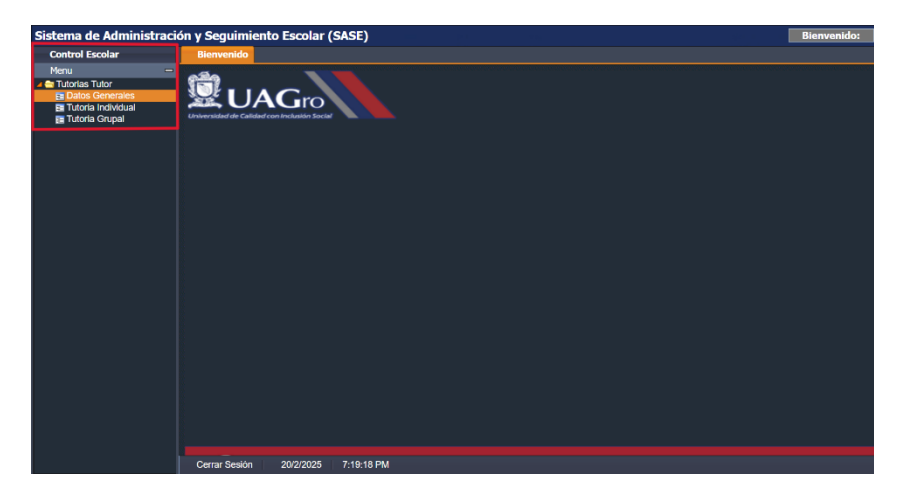

**6. DATOS GENERALES.** Dará clic en la opción del submenú *"Datos Generales"*, luego le desplegará un formulario, el cual deberá completar con los datos solicitados como son datos personales del tutor y datos laborales (es importante llenar todos estos campos para fines de evaluación). Una vez llenado el formulado dará clic en el botón inferior izquierdo *"Guardar"*.

| Sistema de Administraci                                   | ón y Seguimiento Escolar (SASE)                 | Bienvenido: |
|-----------------------------------------------------------|-------------------------------------------------|-------------|
| Control Escolar                                           | Bierwenido Procesar - Datos Generales ×         |             |
| Menu -                                                    | Actualiza Datos Personales del Tutor SASE-UAGro |             |
| Tutorias Tutor     Datos Generales     Tutoria Individual | Digite No.Empl: Reference: Nombre:              |             |
| 🖪 Tutoria Grupal                                          | CURP Edu.Civil Email                            |             |
|                                                           | Estado Gudad                                    |             |
|                                                           | Dirección Colonia                               |             |
|                                                           | Cod.Pos. Tel.Fijo Tel.Celular                   |             |
|                                                           | 1 DATOS LABORALES:                              |             |
|                                                           | Adscrip, Categoria                              |             |
|                                                           | Counter                                         |             |
|                                                           | Cerrar Sesión 20/2/2025 7:33:30 PM              |             |

**7. TUTORÍA GRUPAL.** Posteriormente dará clic en la opción del submenú *"Tutoría Grupal",* en el lado derecho aparecerá una ventana donde se procederá a capturar al grupo o los grupos asignados por el Coordinador(a), para esto deberá tener a la mano el listado de los estudiantes que le fueron asignados.

| Sistema de Administració                                                              | ión y Seguimiento Escolar (SASE) Ble                                                                                                    | nvenido: |
|---------------------------------------------------------------------------------------|----------------------------------------------------------------------------------------------------|----------|
| Control Escolar                                                                       | Biervenido Procesar - Tutoria Grupal ×                                                                                                    |          |
| Menu -<br>e Tutois fuor<br>B Tutois Cenerales<br>B Tutois Invidual<br>B Tutois Grupal | Tetric Crupol       Life regelator:       Period:       Solicone Period:       To Tutoria:       GRUPA       Nett:       Exel.stud:       Solicone Period:       Solicone Period:       To Tutoria:       GRUPA       Solicone Period:       Solicone Period:       Solicone Period:       Solicone Period:       Solicone Period:       Solicone Period:       Solicone CRUPA       Solicone CRUPA |          |
|                                                                                       | Cerrar Sesion 20/2/2025 840:06 PM                                                                                                    |          |

**8. PERÍODO Y PROGRAMA EDUCATIVO.** Para proceder a dar de alta a los estudiantes tutorados primero elegirá el período, el cual será *"2019B – AGOSTO 2019 – JULIO 2020",* luego seleccionará el Programa Educativo (En este apartado únicamente le aparecerán la o las opciones que el coordinador(a) haya dado de alta desde su cuenta).

| Sistema de Administ | ración y Seguimiento Escolar (SASE)                                                                      | Bienvenido: |
|---------------------|----------------------------------------------------------------------------------------------------|-------------|
| Control Escolar     | Bienvenido Procesar - Tutoria Grupal ×                                                                   |             |
| Menu                | - Tutoria Grupal                                                                                         |             |
| Tutorias Tutor      | Id:Empleado:                                                                                             |             |
| Tutoria Individual  | Periodo: 2024B - AGOSTO 2024 - JULIO 2025                                                                |             |
|                     | Plan.Estud.: CIENCIAS QUIMICO BIOLOGICAS-CHILPO-QUÍMICO BIÓLOGO PARASITÓLOGO-2016                        |             |
|                     | Tipo Tutoria: CIENCIAS QUIMICO BIOLOGICAS-CHILPO-QUÍMICO BIÓLOGO PARASITÓLOGO-2016 de Trabajo IDReporte: |             |

**Nota:** De acuerdo con las nuevas restricciones de esta plataforma, no le permitirán dar de alta grupos que no pertenezcan al P.E., modalidad o nivel de implementación que no le haya sido asignado por el Coordinador(a).

**9. BUSCAR Y AGREGAR GRUPO.** Después de haber capturado los datos anteriores, seleccionará el nivel de tutoría (En este caso le aparecerán el o los niveles únicamente que se le asignaron), luego de seleccionar el nivel correspondiente, en el cuadro del lado izquierdo *"Lista de Grupos"* aparecerán los grupos que pertenecen a ese nivel.

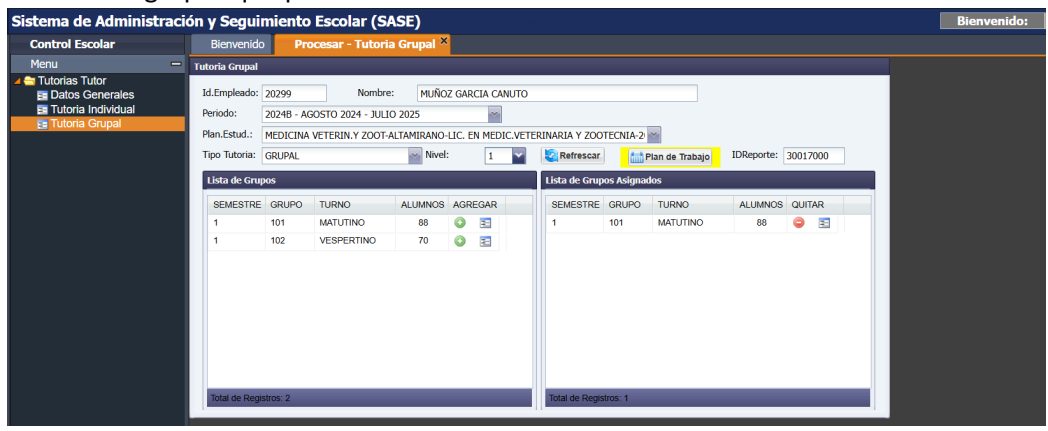

El tutor podrá consultar el listado de estudiantes pertenecientes a este grupo, dando clic en el icono azul que está en la fila "AGREGAR".

| Control Escolar                                                                                  | Bienvenido                                                                                                    | Pro                                                           | ocesar - Tutori                                                                | ia Grupal 🎙                                                 | s .                      |                                                                                                    |                                                                                                    |                                                                                                    |  |
|--------------------------------------------------------------------------------------------------|----------------------------------------------------------------------------------------------------|---------------------------------------------------------------|--------------------------------------------------------------------------------|-------------------------------------------------------------|--------------------------|----------------------------------------------------------------------------------------------------|----------------------------------------------------------------------------------------------------|----------------------------------------------------------------------------------------------------|--|
| Menu •                                                                                           | Tutoria Grupal                                                                                                    |                                                               |                                                                                |                                                             |                          |                                                                                                    |                                                                                                    |                                                                                                    |  |
| erenu -<br>is Tutorias Tutor<br>Bi Datos Generales<br>Bi Tutoria individual<br>Bi Tutoria Grupal | Titloria Grupal<br>Id.Empleado:<br>Periodo:<br>Plan.Estud.:<br>Tipo Tutoria:<br><b>Lista de Grup</b><br>SEMESTRE<br>1<br>1 | 20248 - AC<br>MEDICINA<br>GRUPAL<br>os<br>GRUPO<br>101<br>102 | Nombr<br>30510 2024 - JUL<br>VETERIN-Y 2001<br>TURNO<br>MATUTINO<br>VESPERTINO | e:<br>IO 2025<br>ALTAMIRANO<br>Mive<br>ALUINNOS<br>88<br>70 | HIC EN M<br>4:<br>AGREGA | Licia de Alumnos<br>Pendo<br>Escuela<br>Pian Estudios<br>Semestre<br>MATRICU<br>2473414<br>2474056<br>1929607<br>2131543<br>2473692<br>2473692<br>2473592<br>2473592<br>2473592<br>2473592<br>2473592<br>2473592<br>2473592<br>2473592 | Ad Grupo     2024E - AGOSTO 2024 - JULIO     0101171 - MEDICINA VETERIN     0101171 - MEDICINA VETERIN     0101171 - MEDICINA VETERIN     1 GRUPO 101     A NOMBRE ALUANO     AUMZANTAPIA/GREGORY     ALMAZANTAPIA/GREGORY     AUMZANTAPIA/GREGORY     AUMZANTAPIA/GREGORY     AUMZANTAPIA/GREGORY     AUMZANTAPIA/GREGORY     AUMZANTAPIA/GREGORY     BUHITSTA/GREGORY     BUHITSTA/GREGORY | 2025 Y ZOOT-ALTAMIRANO ETERINARIA Y ZOOTECNIA-2020 TURNO 1 - MATUTINO IPE IPE MANUEL ETE MANUEL ETE IV KILA EL DITH |  |

Después de corroborar el listado de estudiantes, dará clic en el botón verde con el símbolo (+), una vez realizada esta acción el grupo se agregará al recuadro del lado derecho *"Lista de Grupos Asignados"*. De igual manera podrá eliminar grupos con el botón rojo *"Quitar"*.

| ontrol Escolar                | Bienvenido Procesar - Tutoria Grupal C Procesar - Tutoria Individual C   |
|-------------------------------|--------------------------------------------------------------------------|
| enu                           | 🚍 Tutoria Grupal                                                         |
| Futorias<br>E Datos Generales | Id.Empleado: Nombre:                                                     |
| Tutoria Grupal                | Plan.Estud.: CIENCIAS QUIMICO BIOLOGICAS-CHILPO-LIC.BIOTECNOLOGIA-2014   |
|                               | Tipo Tutoria: GRUPAL Nivel: 1 Nivel: 1 International IDReporte: 30000114 |
|                               | Lista de Grupos Lista de Grupos Asignados                                |
|                               | SEMESTRE GRUPO TURNO ALUMNOS AGREGAR SEMESTRE GRUPO TURNO ALUMNOS QUITAR |
|                               | 1 101 VESPERTINO 42 🔾 🖃 1 101 VESPERTINO 42 🤤 \Xi                        |
|                               | Confirmation                                                             |
|                               | SE AGREGO GRUPO<br>CORRECTAMENTE                                         |
|                               | - Acapta-                                                                |
|                               |                                                                          |

**10. PLAN DE TRABAJO.** En la parte superior de la plataforma encontrará un botón con un icono de calendario que dice *"Plan de Trabajo"*, dará clic aquí y luego visualizará un recuadro nuevo que le aparecerá, en este vienen distribuidas todas las actividades que el Tutor debe realizar con sus tutorados asignados, a lo que procederá a marcar las casillas de acuerdo con el mes en que las realizará.

| Sistema de Administració                                                                | in y Seguimiento Escolar (SASE)                                       | Bienvenido: |
|-----------------------------------------------------------------------------------------|-----------------------------------------------------------------------|-------------|
| Control Escolar                                                                         | Bienvenido 🗧 Procesar - Tutoria Grupal ×                              |             |
| Menu —                                                                                  | Plan de Trabajo Grupal Nivel 1 🏾 🕅 🗮                                  |             |
| <ul> <li>Tutorias Tutor</li> <li>Datos Generales</li> <li>Tutoria Individual</li> </ul> | DATOS                                                                 |             |
| 🔁 Tutoria Grupal                                                                        | Refrescar DReporte: 30017000                                          |             |
|                                                                                         | Lista de Actividades del Plan                                         |             |
|                                                                                         | N ACTIVIDAD AGO SEP OCT NOV DIC ENE FEB MAR ABR MAY JUN JUL           |             |
|                                                                                         | 1 ENTREVISTAS INDIVIDUALES CON TUTORADOS. LLENADO D 📝 🏹 📄 👘 👘 👘 👘 👘 👘 |             |
|                                                                                         | 2 SESIÓN SOBRE LA INDUCCIÓN AL PROGRAMA DE ACOMPAÑ                    |             |
|                                                                                         | 3 PARTICIPACIÓN EN LOS TEMAS DE CADA MIÉRCOLES DEL P                  |             |
|                                                                                         | 4 INTRODUCCIÓN A HERRAMIENTAS TECNOLÓGICAS. USO DE                    |             |
|                                                                                         | 5 TUTORÍAS ENTRE PARES. IMPULSAR LA PARTICIPACIÓN ACTI                |             |
|                                                                                         | 6 SESIÓN PARA DIALOGAR EN TORNO A LA SALUD EMOCIONAL                  |             |
|                                                                                         | 7 CLUBES ACADÉMICOS Y CULTURALES. FOMENTAR LA PARTI                   |             |
|                                                                                         | 8 SESIÓN SOBRE GESTIÓN DEL TIEMPO Y HABILIDADES DE OR                 |             |
|                                                                                         | 9 IMPULSAR ACTIVIDADES SOCIOEMOCIONALES. PROMOVER                     |             |
|                                                                                         | 10 CIERRE DE SEMESTRE CON REFLEXIÓN. ANALIZAR CON LOS                 |             |
|                                                                                         | Total de Registros 10                                                 |             |
|                                                                                         |                                                                       |             |
|                                                                                         |                                                                       |             |
|                                                                                         |                                                                       |             |
|                                                                                         |                                                                       |             |
|                                                                                         |                                                                       |             |
|                                                                                         |                                                                       |             |
|                                                                                         |                                                                       |             |
|                                                                                         |                                                                       |             |
|                                                                                         | 4                                                                     |             |

Después de haber llenado el cronograma de actividades, dará clic en el botón derecho de la parte superior *"Guardar"*. Para verificar que la información se haya guardado correctamente podrá dar clic en el botón izquierdo *"Refrescar"*.

**Nota:** De acuerdo con los Programas Educativos en los que el tutor participa deberá elaborar su *"Plan de Trabajo"* por cada uno de ellos.

**12. GENERAR REPORTE.** El Tutor podrá descargar en formato PDF e imprimir el listado de los grupos que dio de alta en la plataforma, junto con el cronograma de actividades a realizar, para armar con esto su expediente como tutor y para fines de evaluaciones posteriores. Para generar el reporte deberá dar clic en el botón *"Imprimir Plan"* ubicado a un lado del botón *"Refrescar"*.

| Seguim                                                                         |
|--------------------------------------------------------------------------------|
| ienvenido                                                                      |
| ia Grupal 🛛 P                                                                  |
| ia Grupal P<br>impleado:<br>do:<br>LEstud:<br>jutoria:<br>ta de Gru<br>EMESTRE |
| tal de Reg                                                                     |